# Регистрация выдачи Протокола прижизненного патологоанатомического исследования биопсийного (операционного) материала

## Просмотр результатов исследования в МКАБ пациента

После подписания протокола необходимо зарегистрировать факт выдачи протокола. Для этого в Журнале следует нажать кнопку и выбрать пункт «Регистрация выдачи протокола».

|   |                                               |              |         |                  |                 |                | Дата      |                   |
|---|-----------------------------------------------|--------------|---------|------------------|-----------------|----------------|-----------|-------------------|
|   |                                               | Номер        |         | Дата и время     | ФИО врача-      |                | выдачи    | Статус            |
|   | Per. Nº                                       | направления  | Пациент | поступления      | патологоанатома | Направившая МО | протокола | протокола         |
| i | <pre>       470102-       00077468     </pre> | 470102-75211 |         | 05.05.2022 16:07 |                 | Поликлиника    |           | ✓ Подписан ✓ РЭМД |
| P | Регистрация выдачи протокола                  |              |         |                  |                 |                |           |                   |

Кнопка регистрации выдачи протокола

#### Откроется форма регистрации выдачи протокола.

| V                                                                                                    |                                                     |                           | енного патолого-анатомичес 🕜               |               | <b>⊗</b> ~  |
|----------------------------------------------------------------------------------------------------|-----------------------------------------------------|---------------------------|--------------------------------------------|---------------|-------------|
| Регистрация выдачи протокола           Регистрацияный номер         Медицинская организа           470102-00077468         Кому выдан * |                                                     |                           |                                            |               |             |
|                                                                                                    | Регистрационный номер<br>470102-00077468            | Кому выдан *              | Медицинская организация *<br>- Поликлиника | ×             | Ŧ           |
|                                                                                                    | Дата выдачи<br>Дата * Время *<br>05.05.2022 🖻 17:25 | Врач, выдавший протокол * |                                            | ×             | *           |
|                                                                                                    |                                                     |                           |                                            |               |             |
|                                                                                                    |                                                     |                           |                                            | Закрыть Зарег | истрировать |

#### Форма «Регистрация выдачи протокола»

Поля «Регистрационный номер», «Медицинская организация», «Врач, выдавший протокол» будут заполнены автоматически.

Поля «Дата выдачи» и «Время» заполнены автоматически текущими датой и временем.

Следует заполнить поле «Кому выдан» вручную с клавиатуры и нажать кнопку «Зарегистрировать». В результате отобразится уведомление об успешной выдаче протокола.

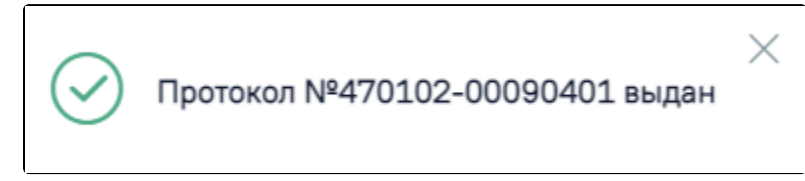

### Сообщение об успешной выдаче протокола

#### В Журнале протокол примет статус «Выдан» и в колонке «Дата выдачи протокола» отобразится дата выдачи.

|     |                     |              |         |                  |                 |                | Дата       |           |
|-----|---------------------|--------------|---------|------------------|-----------------|----------------|------------|-----------|
|     |                     | Номер        |         | Дата и время     | ФИО врача-      |                | выдачи     | Статус    |
|     | Per. Nº             | направления  | Пациент | поступления      | патологоанатома | Направившая МО | протокола  | протокола |
| : • | 470102-<br>00077468 | 470102-75211 |         | 05.05.2022 16:07 |                 | Поликлиника    | 05.05.2022 | Выдан     |

#### Информация в Журнале о выдаче протокола

# ;

Чтобы просмотреть информацию о выдаче протокола следует нажать кнопку и выбрать пункт «Регистрация выдачи протокола» в строке с выданным протоколом. Отобразится форма регистрации выдачи протокола, недоступная для редактирования.